## **ACTIVATING LINKEDIN LEARNING**

**NOTE:** You are only required to do this activation once.

This is due to the **June 18, 2019** transition from **Lynda.com** to **LinkedIn Learning**. If you received an email from LinkedIn Learning click the "**Activate account now**" and skip to step **#5**.

Open your browser

- 1) Go to my.usf.edu
- 2) Type your NetID & Password

| <u>۵</u> | my.usf.edu                 | 1 | $\rightarrow$ |
|----------|----------------------------|---|---------------|
| €        | http://my.usf.edu/ — Visit |   |               |

| NetID    | 2       |
|----------|---------|
| Password |         |
|          | Sign In |

- 3) Open "Learning & Teaching Tools"
- 4) Click Online Training (LinkedIn Learning)

| Welcor                                        | ne to MyUSF                         | 3                 |  |  |
|-----------------------------------------------|-------------------------------------|-------------------|--|--|
| EMAIL                                         | LEARNING & TEACHING TOOLS           | BUSINESS SYSTEMS  |  |  |
| Employee Anr                                  | Canvas                              | Employee Features |  |  |
|                                               | Application Gateway                 | 4                 |  |  |
| Make it a stress fre<br>the USF Bulls Cou     | Online Training (LinkedIn Learning) | Tig T             |  |  |
| Union, Mon - Fri 9<br>USF.edu/BCPharm         | Library Services                    |                   |  |  |
| Sponsored by the Division of Human Resources. |                                     |                   |  |  |

## **ACTIVATING LINKEDIN LEARNING**

- 5) NOTE: You are not required to Connect to your personal LinkedIn account.
- 6) For this example, we selected "Continue without LinkedIn", but it's up to each user.

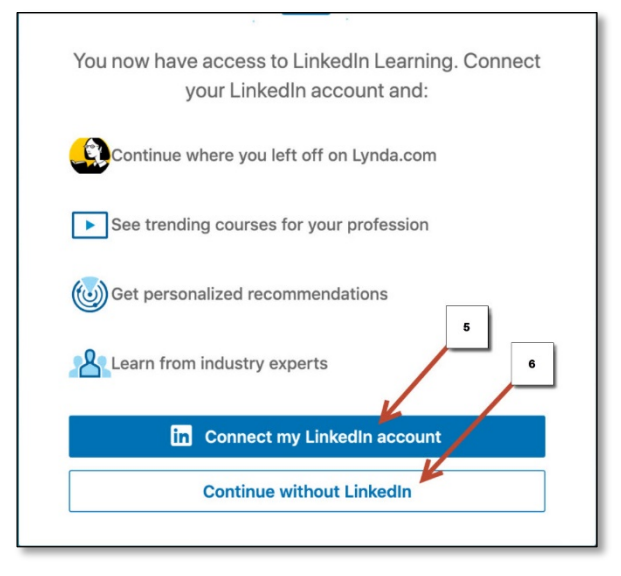

7) Confirm your selection

8) If you change your mind and want to sync your LinkedIn account, click here. After this step just follow the instructions to personalize your LinkedIn Learning and you are done.

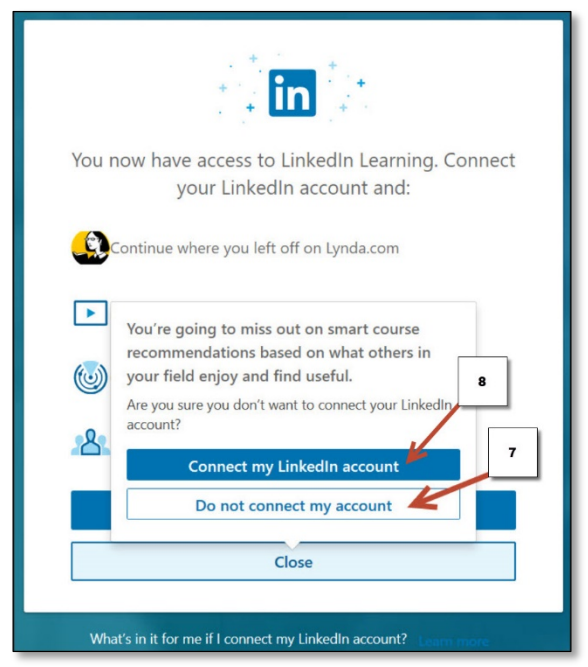